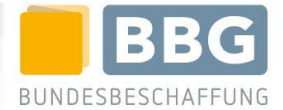

29.04.2021

## **Kurzanleitung**

# Stornoanfragen von COVID-19-Impfstoffbestellungen

### Überblick

| 1. | Durchführen eines Gesamtstornos | . 1 |
|----|---------------------------------|-----|
| 2  | Durchführen eines Teilstornos   | 4   |

# 1. Durchführen eines Gesamtstornos

Eine einseitige Stornierung von Aufträgen ist nicht vorgesehen. Sie können jedoch für alle von Ihnen getätigten Bestellungen Stornoanfragen an den jeweiligen Lieferanten versenden.

Bei Stornoanfragen, die weniger als 2 Werktage vor der geplanten Auslieferung versendet werden, ist die vorherige Kontaktaufnahme mit dem Großhändler zwingend erforderlich, um Impfstoffverwurf zu vermeiden. Stornierungen können nur bis 12:00 des Vortags der geplanten Auslieferung angenommen werden.

Wir empfehlen vor jeder Stornoanfrage die Kontaktaufnahme mit dem betroffenen Großhändler.

### 1.1. <u>Ablauf:</u>

1.) Steigen Sie mit Ihren Userdaten in den Impf-e-Shop ein und wählen Sie in der linken Menüleiste den Menüpunkt "Meine Bestellungen" aus.

|     |                              | START |                                              | Alle Kategorien |         |
|-----|------------------------------|-------|----------------------------------------------|-----------------|---------|
| Ξ   | <b>X</b>                     |       |                                              |                 |         |
|     | Meine                        |       | Unsere Produktfamilien                       |                 | - A - J |
| B   | Meine<br>Warenkörbe          |       | COVID-19 Impfstoff                           |                 |         |
| Me  | eine Anfragen<br>& Angebote  |       | Neu zugeschlagene Ausschreibung oder Direktv | vergabe         |         |
| Ste | Tr<br>Meine<br>cornoanfragen |       | EU Vergabe                                   |                 |         |
| Ar  | nforderungen                 |       | COVID-19 Impfstoff für<br>Österreich         |                 |         |
| Me  | eine ⊦avoriten               |       | COVID-19 Impfstoff                           |                 |         |
|     |                              |       |                                              |                 |         |

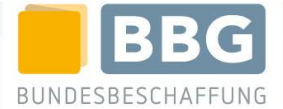

2.) Markieren Sie die gewünschte Bestellung mittels Mausklick in der Checkbox und wählen Sie in der **oberen Menüleiste** den **Menüpunkt** "Alles Stornieren" aus

| ≡ `≓ ∽                       | G | ZURÜCK  | X 1 AUSGEWÄHLT | DETAILS                         | LIEFERAVIS          | WARENEINGANG ERFASSEN                                                                          | STORNIEREN | ALLES STORNIEREN |
|------------------------------|---|---------|----------------|---------------------------------|---------------------|------------------------------------------------------------------------------------------------|------------|------------------|
| Meine<br>Bestellungen        |   | ANGENOM | MEN            | [COVID-19 Impf<br>VAC01.004.01  | stoff für Kärnten]  | WK: 20210222162749470<br>BN: 20210222163211716                                                 | Bundesla   | nd Kärnten       |
| Meine<br>Warenkörbe          |   | ANGENOM | MEN            | [COVID-19 Impfs<br>VAC01.008.01 | stoff für Tirol (oh | <ul> <li>WK: 20210222162424341</li> <li>BN: 20210222162812003</li> <li>AR: MVS-6899</li> </ul> | Bundesla   | nd Tirol         |
| leine Anfragen<br>& Angebote |   | ANGENOM | MEN            | [COVID-19 Impf<br>VAC01.004.01  | stoff für Kärnten]  | WK: 20210222162320577<br>BN: 20210222162811893                                                 | Bundesla   | nd Kärnten       |
| Meine<br>tornoanfragen       |   | ANGENOM | MEN            | [COVID-19 Impf<br>VAC01.008.01  | stoff für Tirol (oh | <ul> <li>WK: 20210222161952238</li> <li>BN: 20210222162418030</li> <li>AR: MVS-6901</li> </ul> | Bundesla   | nd Tirol         |
| inforderungen                |   | ANGENOM | MEN            | [COVID-19 Impf<br>VAC01.004.01  | stoff für Kärnten]  | WK: 20210222161924988<br>BN: 20210222162417889                                                 | Bundesla   | nd Kärnten       |

3.) Bestätigen Sie die Stornierungsanfrage

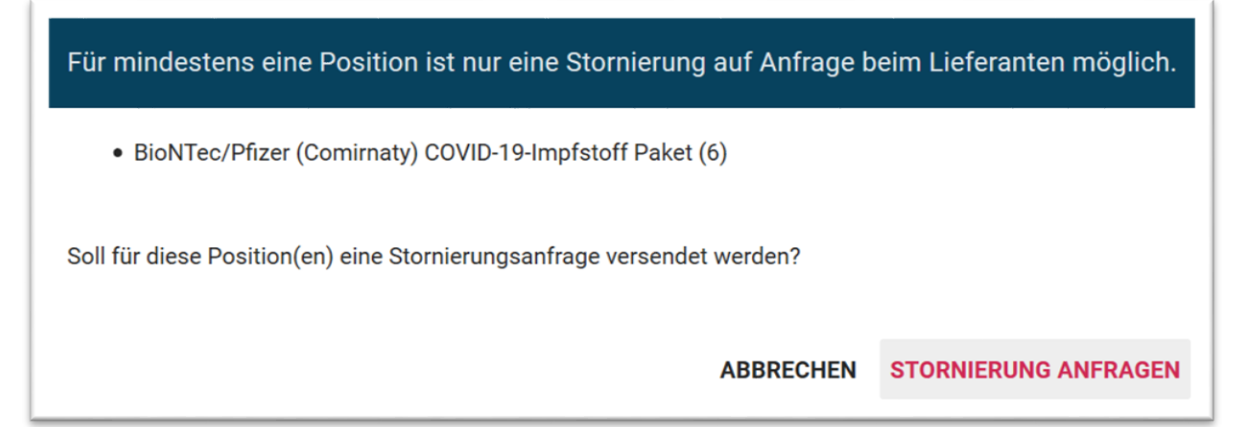

4.) Wählen Sie einen Stornogrund aus dem Dropdownfeld aus

| Alles stornier                 | en  |  |
|--------------------------------|-----|--|
|                                |     |  |
| Bestellt, aber nicht geliefert | 2   |  |
| irrtümlich bestellt            | /// |  |
| Nicht lieferbar                |     |  |
| Wird nicht mehr benötigt       |     |  |
|                                |     |  |

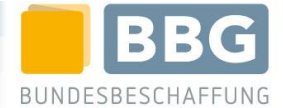

#### 1.2. Support bei Rückfragen:

Falls Sie Unterstützung bei der Durchführung der Stornoanfrage benötigen sowie bei allen technischen Herausforderungen im Zusammenhang mit dem Impf-e-Shop steht Ihnen das BBG Helpcenter-Team zur Seite.

**BBG Bundesbeschaffung GmbH**: +43 (0)1 245 70 (Mo - Fr 7:30 – 17:00)

Für die Abstimmung mit dem Großhandel wenden Sie sich bitte direkt an die jeweiligen Experten unter den nachfolgenden Hotline-Nummern:

| Herba Chemosan Apotheker-AG: | +43 (0)1 40104-2020  | (Mo - Fr 8:00-18:00, Sa 8:00-12:00) |
|------------------------------|----------------------|-------------------------------------|
| Kwizda Pharmahandel GmbH:    | +43 (0)59977-20500   | (Mo - Fr 8:00-18:00, Sa 8:00-12:00) |
| Phoenix Arzneiwaren-GH GmbH: | +43 (0)1 49 149-1214 | (Mo - Fr 8:00-18:00, Sa 8:00-12:00) |
| Jacoby GM Pharma GmbH:       | +43 (0)6245 8951 831 | (Mo - Fr 8:00-18:00, Sa 8:00-12:00) |
| Richter Pharma AG:           | +43 (0)7242 490-805  | (Mo - Fr 8:00-18:00, Sa 8:00-12:00) |

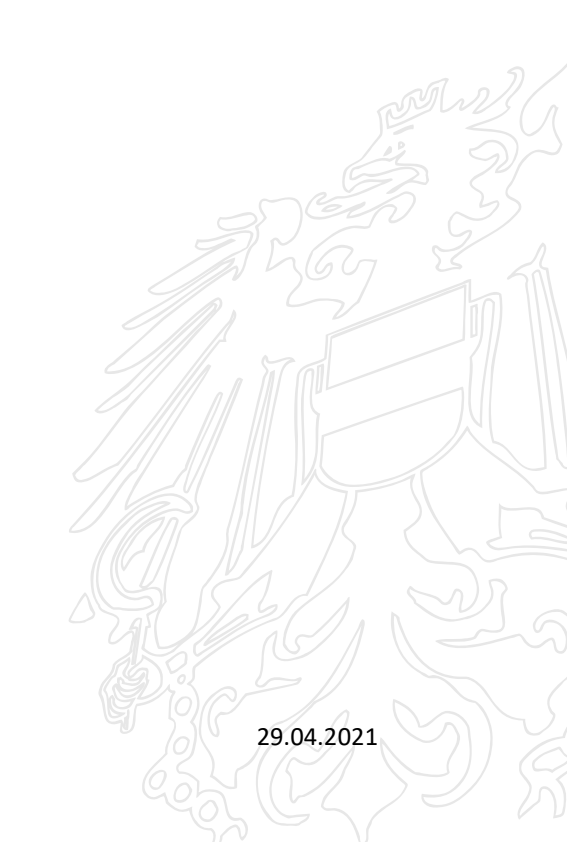

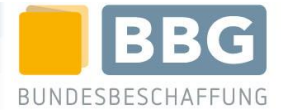

# 2. Durchführen eines Teilstornos

### 2.1. <u>Ablauf:</u>

1.) Steigen Sie mit Ihren Userdaten in den Impf-e-Shop ein und wählen Sie in der linken Menüleiste den Menüpunkt "Meine Bestellungen" aus.

| START                        | Alle Kategorien                                    |
|------------------------------|----------------------------------------------------|
| = .                          |                                                    |
| Meine<br>Bestellungen        | Unsere Produktfamilien                             |
| Meine<br>Warenkörbe          | COVID-19 Impfstoff                                 |
| Veine Anfragen<br>& Angebote | Neu zugeschlagene Ausschreibung oder Direktvergabe |
| Meine<br>Stornoanfragen      | EU Vergabe                                         |
| Anforderungen                | COVID-19 Impfstoff für<br>Österreich               |
| Meine Favoriten              | COVID-19 Impfstoff                                 |
|                              |                                                    |

2.) Markieren Sie die gewünschte Bestellung mittels Mausklick in der Checkbox und wählen Sie in der **oberen Menüleiste** den **Menüpunkt** "**Stornieren**" aus

| ≡ `₹ ~                       | C | ZURÜCK  | X 1 AUSGEWÄHLT | DETAILS                         | LIEFERAVIS          | WARENEINGANG ERFASS                                                                            | STORNIEREN | ALLES STORNIEREN |
|------------------------------|---|---------|----------------|---------------------------------|---------------------|------------------------------------------------------------------------------------------------|------------|------------------|
| Meine<br>Bestellungen        |   | ANGENOM | MEN            | [COVID-19 Impfs<br>VAC01.004.01 | stoff für Kärnten]  | WK: 20210222162749470<br>BN: 20210222163211716                                                 | Bundeslan  | d Kärnten        |
| Meine<br>Warenkörbe          |   | ANGENOM | MEN            | [COVID-19 Impfs<br>VAC01.008.01 | stoff für Tirol (oh | <ul> <li>WK: 20210222162424341</li> <li>BN: 20210222162812003</li> <li>AR: MVS-6899</li> </ul> | Bundeslan  | d Tirol          |
| leine Anfragen<br>& Angebote |   | ANGENOM | MEN            | [COVID-19 Impf<br>VAC01.004.01  | stoff für Kärnten]  | WK: 20210222162320577<br>BN: 20210222162811893                                                 | Bundeslan  | d Kärnten        |
| Meine<br>tornoanfragen       |   | ANGENOM | MEN            | [COVID-19 Impf:<br>VAC01.008.01 | stoff für Tirol (oh | <ul> <li>WK: 20210222161952238</li> <li>BN: 20210222162418030</li> <li>AR: MVS-6901</li> </ul> | Bundeslan  | d Tirol          |
| Inforderungen                |   | ANGENOM | MEN            | [COVID-19 Impf<br>VAC01.004.01  | stoff für Kärnten]  | WK: 20210222161924988<br>BN: 20210222162417889                                                 | Bundeslan  | d Kärnten        |

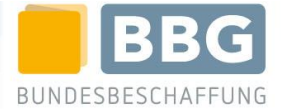

#### 3.) Bestätigen Sie die Stornierungsanfrage

| Für mindestens eine Position ist nur eine Stornierung auf Anfrage beim Lieferanten möglich. |                      |  |  |  |
|---------------------------------------------------------------------------------------------|----------------------|--|--|--|
| BioNTec/Pfizer (Comirnaty) COVID-19-Impfstoff Paket (6)                                     |                      |  |  |  |
| Soll für diese Position(en) eine Stornierungsanfrage versendet werden?                      |                      |  |  |  |
| ABBRECHEN                                                                                   | STORNIERUNG ANFRAGEN |  |  |  |

4.) Geben Sie im folgenden Fenster unter "Neue Menge" die Anzahl an vials ein, die geliefert werden sollen und wählen Sie aus dem Dropdownfeld einen Grund für das Teilstorno aus.

| Alte Menge | Neue Menge | A gefordert von | Angefordert am | Grund                          |
|------------|------------|-----------------|----------------|--------------------------------|
| 19         | 19 🕈       | Max Mustermann  | 25.02.2021     | Bestellt, aber nicht geliefert |
|            |            |                 |                | irrtümlich bestellt            |
|            |            |                 | alter Betrag   | Nicht lieferbar                |
|            |            |                 | neuer Betrag   | Wird nicht mehr benötigt       |
|            |            |                 |                |                                |

#### 2.2. Support bei Rückfragen:

Falls Sie Unterstützung bei der Durchführung der Stornoanfrage benötigen sowie bei allen technischen Herausforderungen im Zusammenhang mit dem Impf-e-Shop steht Ihnen das BBG Helpcenter-Team zur Seite.

**BBG Bundesbeschaffung GmbH**: +43 (0)1 245 70 (Mo - Fr 7:30 – 17:00)

Für die Abstimmung mit dem Großhandel wenden Sie sich bitte direkt an die jeweiligen Experten unter den nachfolgenden Hotline-Nummern:

| Herba Chemosan Apotheker-AG: | +43 (0)1 40104-2020  | (Mo - Fr 8:00-18:00, Sa 8:00-12:00) |
|------------------------------|----------------------|-------------------------------------|
| Kwizda Pharmahandel GmbH:    | +43 (0)59977-20500   | (Mo - Fr 8:00-18:00, Sa 8:00-12:00) |
| Phoenix Arzneiwaren-GH GmbH: | +43 (0)1 49 149-1214 | (Mo - Fr 8:00-18:00, Sa 8:00-12:00) |
| Jacoby GM Pharma GmbH:       | +43 (0)6245 8951 831 | (Mo - Fr 8:00-18:00, Sa 8:00-12:00) |
| Richter Pharma AG:           | +43 (0)7242 490-805  | (Mo - Fr 8:00-18:00, Sa 8:00-12:00) |
|                              | Seite 5 von 5        | 29.04.202                           |